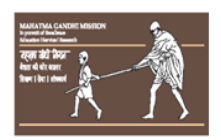

## MAHATMA GANDHI MISSION COLLEGE OF AGRICULTURAL BIOTECHNOLOGY GANDHELL AURANGARAD

GANDHELI, AURANGABAD Affiliated to Vasantrao Naik Marathwada Krishi Vidyapeeth, Parbhani

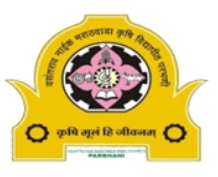

VNMKV

Established : 2004 ISO 9001:2008 ISO 14001:2015 'A' Grade College Awarded by VNMKV, Parbhani Email:agribiotech@themgmgroup.com; website: www.mgmcabt.com

College Code: 19186

## (AdmissionProcess:2020-2021)

## \* Registration Procedure

- Logon to <u>https://cetcelladmissions.mahait.org/</u>
- Click on "Candidate registration"
- Select "Agriculture" option
- ✤ Fill Required information for Registration
- ✤ Again Logon to <u>https://cetcelladmissions.mahait.org/</u>
- ✤ Login with your User name and Password.
- Click on Profile Crate agricultural profile- Click on cheque box- OK
- Fill all the personal details with scanned copy of Original document. (Type: PDF File size: 250 kb)
- Fill Application Form for Agriculture & Agricultural allied faculties admission process (Start From 09<sup>th</sup> Dec 2020 to 23<sup>th</sup> Dec 2020)

## For more details Contact :

Dr.A.V.Kharde Admission I/C Contact. No.: 9423881437 (O) Mobile No. : 9423881436 (R)

Email Id: mgmagribiotech@themgmgroup.com

Mr. V.D.Deshmukh Admission Co- I/C Contact: 9423881437 (O)